## 2 – Tutorial para eliminar clave de matriculación - Campus Virtual Comunidades UNR

## Este tutorial es sólo para quienes tengan aulas comunes, NO para las simplificadas.

Para eliminar la clave de acceso, hacer click en la flechita al lado del **ícono de configuración** y luego seleccionar **"Máş"** del menú desplegable.

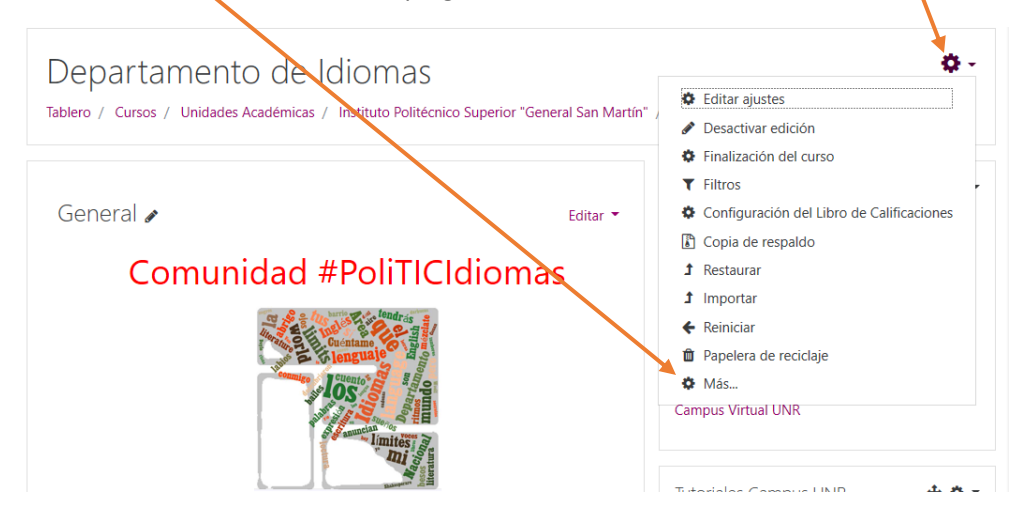

Hacer click en la solapa Usuarias/os y luego en Auto-inscripción (Estudiante).

| Departament                                               | o de Idiomas                                                                                    |  |
|-----------------------------------------------------------|-------------------------------------------------------------------------------------------------|--|
| Tablero / Cursos / Unidades<br>/ Administración del curso | Académicas / Inftituto Politécnico Superior "General San Martín / Nivel Secundario / Depldiomas |  |
|                                                           |                                                                                                 |  |
| Administración c                                          | el curso                                                                                        |  |
| Administración del curso                                  | Usuarias/os                                                                                     |  |
| Usuarias/os                                               | Usuarios inscritos<br>Grupos<br>Otros usuarios                                                  |  |
| Métodos de inscripci                                      | Ón Auto-inscripción (Estudiante)                                                                |  |
| Permisos                                                  | Comprobar los permisos                                                                          |  |

## 2 – Tutorial para eliminar clave de matriculación - Campus Virtual Comunidades UNR

Hacer click en el **lapicito** y borrar la clave. Al finalizar, presionar ENTER para guardar los cambios.

| <ul> <li>Auto-inscripción</li> </ul>             |   |                      |  |  |
|--------------------------------------------------|---|----------------------|--|--|
| Nombre de instancia a la me                      |   |                      |  |  |
| Permitir inscripciones<br>existentes             | 0 | Sí ¢                 |  |  |
| Permitir nuevas inscripciones                    | 0 | Sí ¢                 |  |  |
| Clave de inscripción (¿# de<br>grupo?)           | 0 |                      |  |  |
| Usar claves de inscripción de<br>grupo           | 0 | No 🕈                 |  |  |
| Rol asignado por defecto                         |   | Estudiante 🗢         |  |  |
| Duración de la inscripción                       | 0 | 0 días 🕈 🗆 Habilitar |  |  |
| Notificar antes de que<br>caduque la inscripción | 0 | No 🗢                 |  |  |

De esta manera, lxs estudiantes podrán inscribirse al curso directamente.